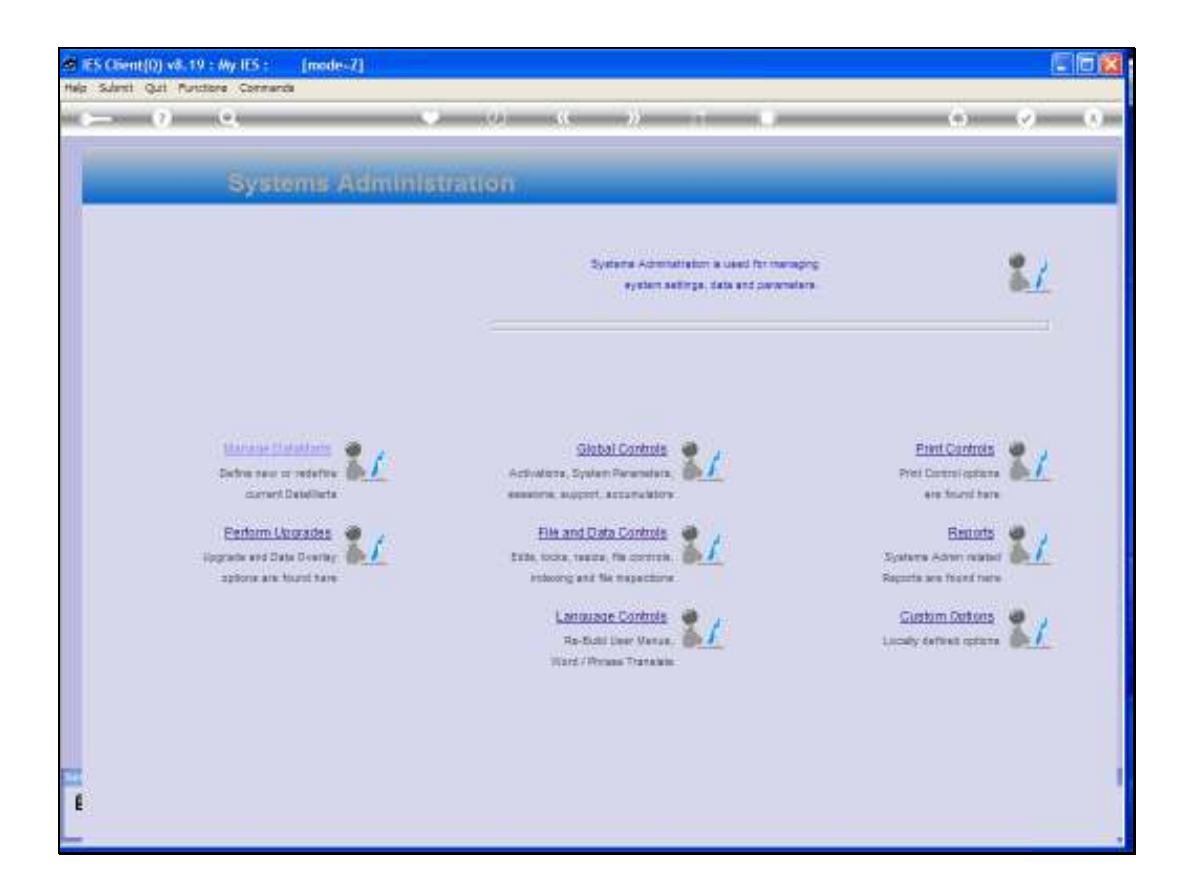

Slide notes: In this tutorial we will see how we can upgrade a single Business Datamart. This can be done when a normal upgrade did not complete successfully, and only 1 or 2 of a long list remains as not upgraded. In that case, it is easier to upgrade the 1 or 2 Datamarts individually, rather than repeat the entire upgrade process for the system. Another use for the single upgrade option is when we introduce a new Datamart, and its version is not the same as the others.

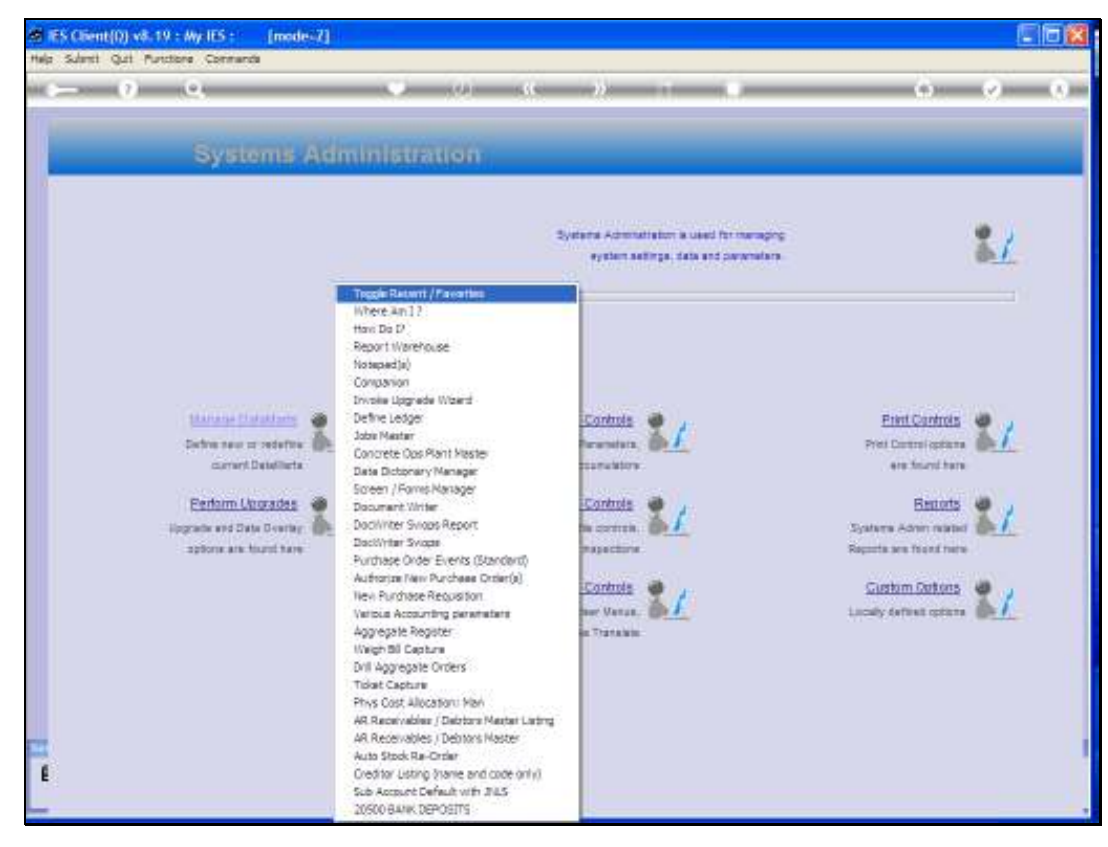

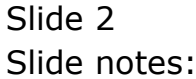

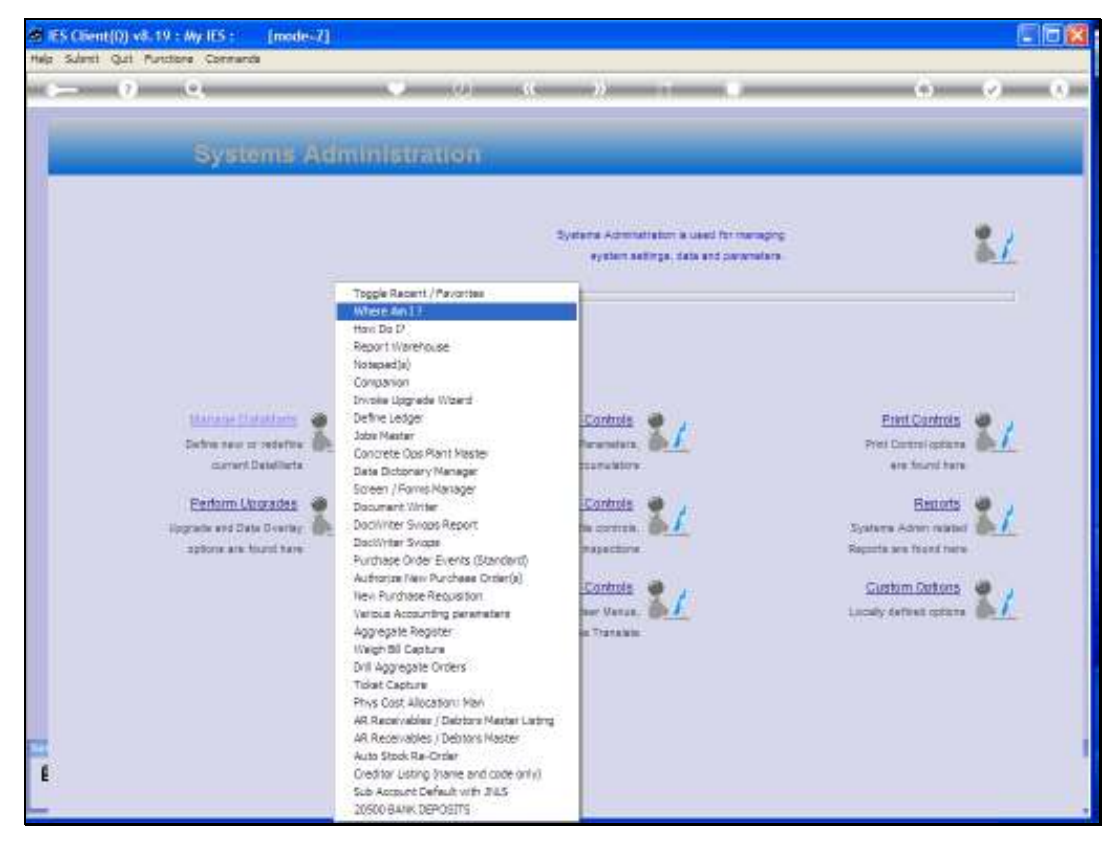

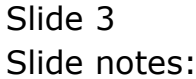

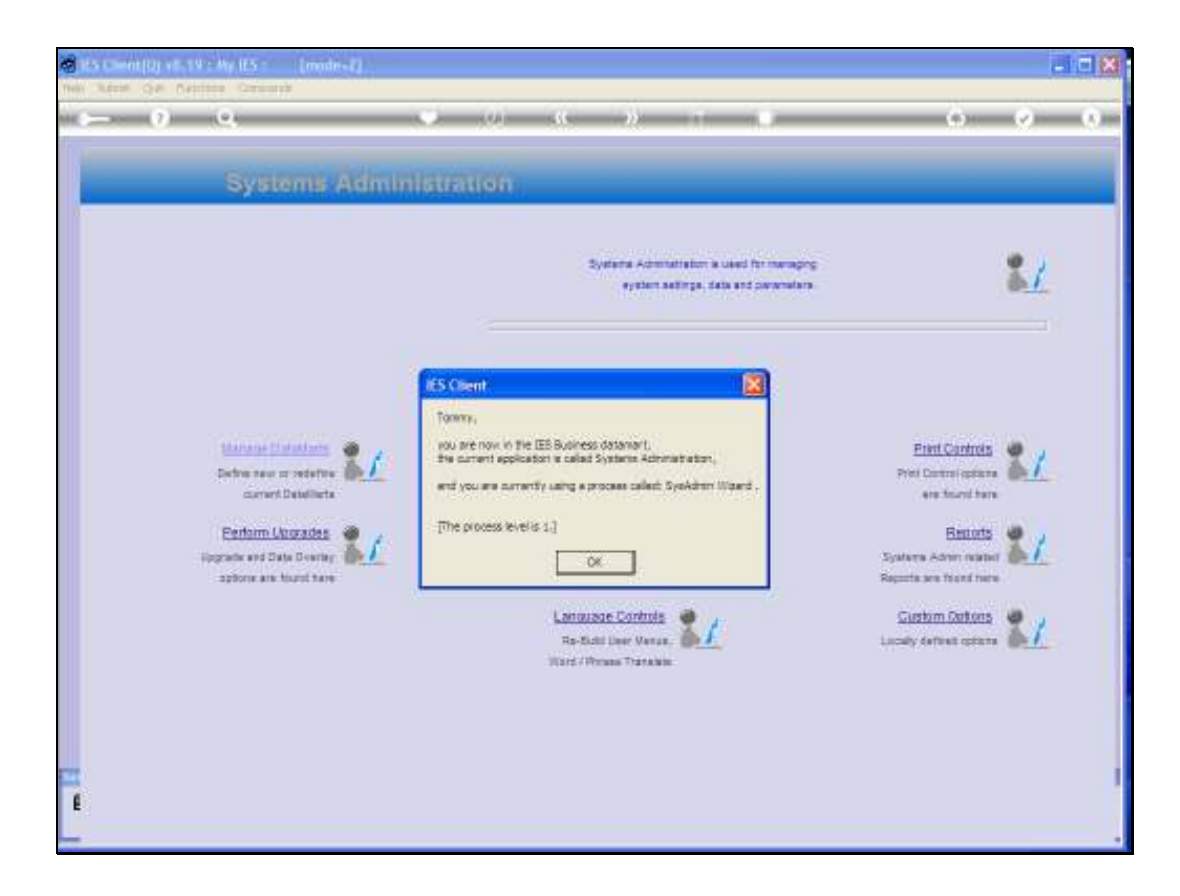

Slide notes: In this example, we can see that we are currently in the IES Business Datamart.

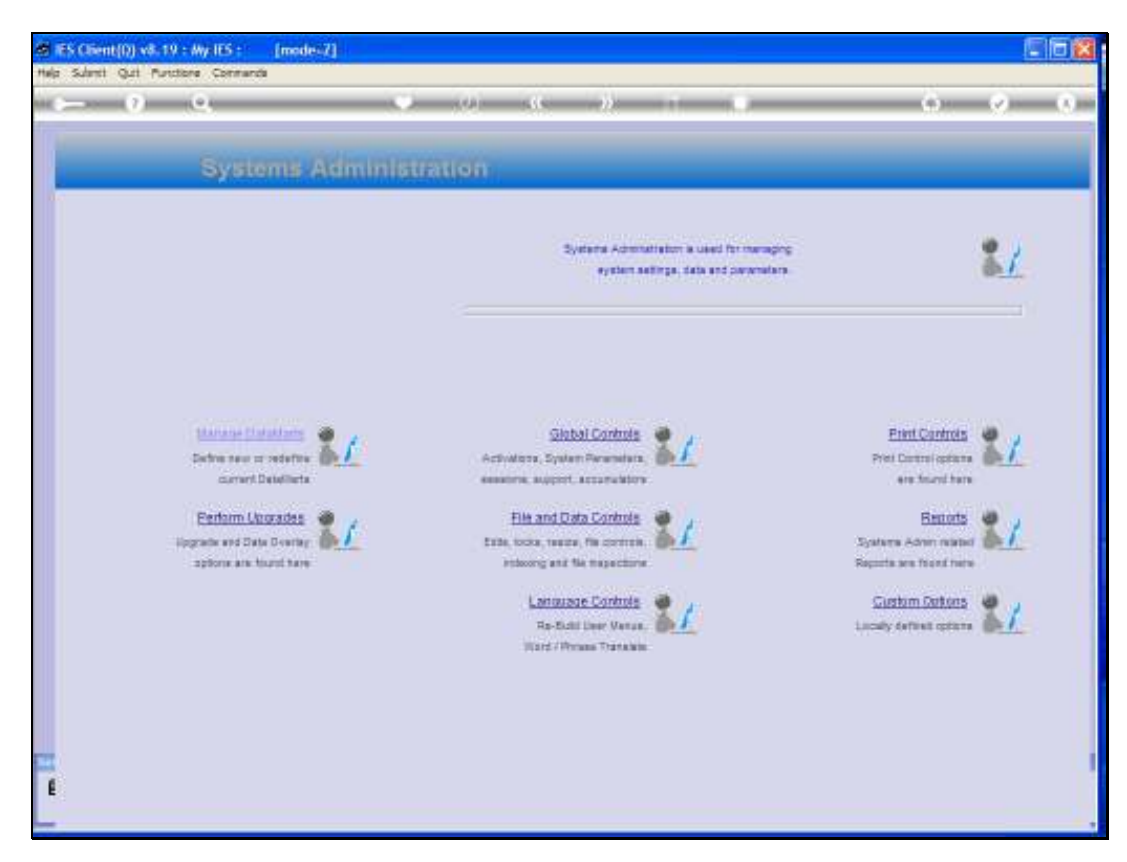

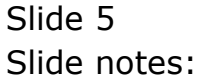

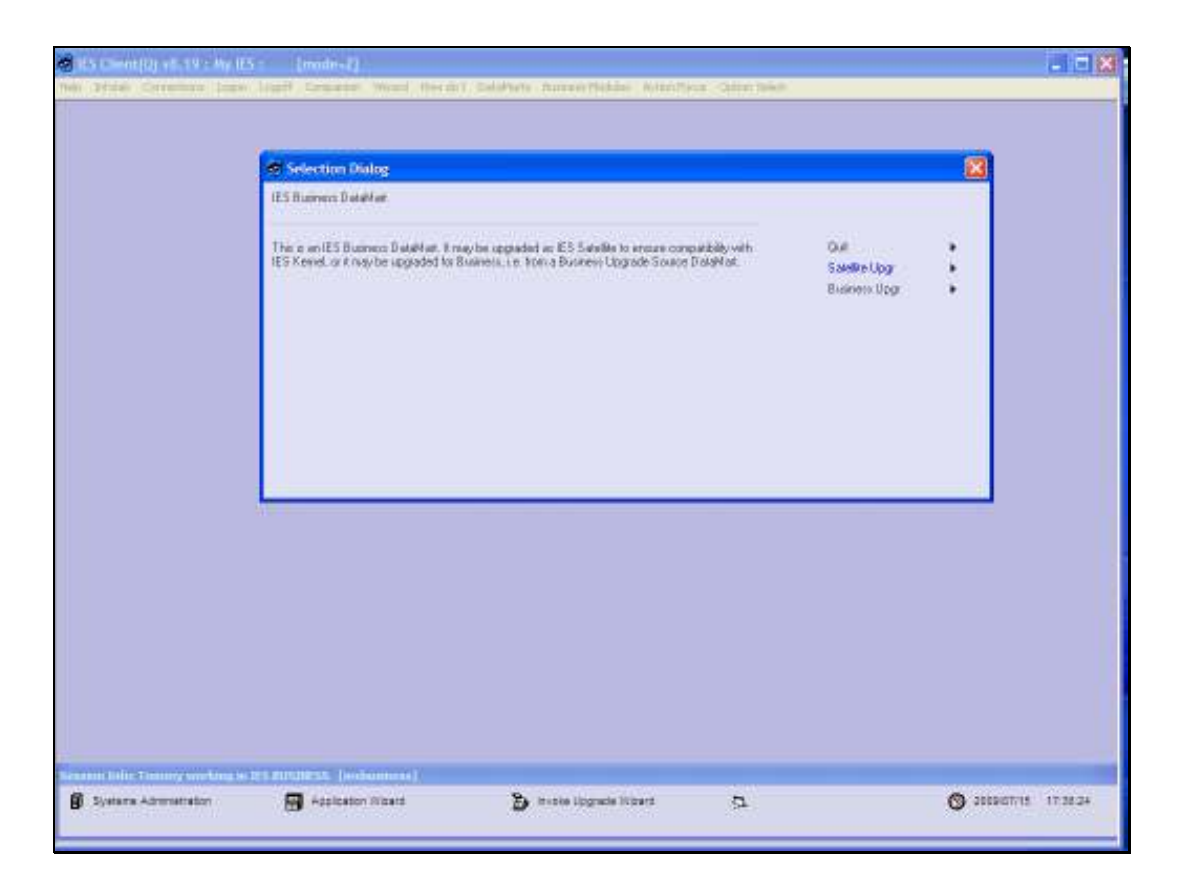

Slide notes: When we choose Upgrades, then the system prompts whether we want to do a Satellite Upgrade or a Business Upgrade. A Satellite upgrade means that the Datamart should be upgraded in sync with the IES Kernel version, whereas a Business Upgrade means that the Business version of the Datamart should be upgraded.

| S Client(Q) v8.19 : Wy IES           | 5: [modes7]                             |                                |                |                     |
|--------------------------------------|-----------------------------------------|--------------------------------|----------------|---------------------|
| Supples                              | Logoff Concerned Wood Meets             | all Columna fantase fields for | from Directory |                     |
|                                      |                                         |                                |                |                     |
|                                      |                                         |                                |                |                     |
|                                      |                                         |                                |                |                     |
|                                      |                                         |                                |                |                     |
|                                      |                                         |                                |                |                     |
|                                      |                                         |                                |                |                     |
|                                      |                                         |                                |                |                     |
|                                      |                                         |                                |                |                     |
|                                      |                                         |                                |                |                     |
|                                      |                                         |                                |                |                     |
|                                      |                                         |                                |                |                     |
|                                      |                                         |                                |                |                     |
|                                      |                                         |                                |                |                     |
|                                      |                                         |                                |                |                     |
|                                      |                                         |                                |                |                     |
|                                      |                                         |                                |                |                     |
|                                      |                                         |                                |                |                     |
|                                      |                                         |                                |                |                     |
|                                      |                                         |                                |                |                     |
|                                      |                                         |                                |                |                     |
|                                      |                                         |                                |                |                     |
|                                      |                                         |                                |                |                     |
|                                      |                                         |                                |                |                     |
|                                      |                                         |                                |                |                     |
|                                      |                                         |                                |                |                     |
|                                      |                                         |                                |                |                     |
| and tailor the survey were thread to | tes minutess. Techniness (              |                                |                |                     |
| Svetame Administration               | Adolication Witherd                     | Par ine Ungrade                | 0              | Q 20090715 17 36 27 |
| Second States Second Mail            | 100000000000000000000000000000000000000 | and the second second          | 100            |                     |

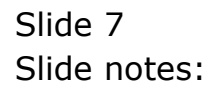

| ES Client(0) v8.19 : Wy IES : [n     Her Sheet Cut Revetee Connects | ode-7]                                                                       |       |
|---------------------------------------------------------------------|------------------------------------------------------------------------------|-------|
| e- 0 9                                                              | 🗢 (4) (6 ->) (1 -)                                                           | o e o |
|                                                                     | VERSION UPGRADE                                                              |       |
| 3                                                                   | Ingres Type Descriptor<br>Ingress Type Descriptor<br>Ingress Teacher Unfolge |       |
|                                                                     | Kertenn Gaussite                                                             |       |
|                                                                     |                                                                              |       |
|                                                                     |                                                                              |       |
|                                                                     |                                                                              |       |
| 1                                                                   |                                                                              |       |

Slide notes: A satellite upgrade is always done on the basis of the INFOLAB Datamart version, which is the heart and kernel of the system. We can see this listed here as the Source Datamart.

| # ES Client(0) v8.19 : Wy IES : | [mode-7]                                                                      |       |
|---------------------------------|-------------------------------------------------------------------------------|-------|
| e 0 0.                          | • • • • • •                                                                   | 0 0 0 |
| 1                               |                                                                               |       |
|                                 | VERSION UPGRADE                                                               |       |
|                                 |                                                                               |       |
|                                 | Harren Type Concerning Inst anticilite uppetide<br>Marrie Determini Infiliali |       |
|                                 |                                                                               |       |
|                                 | Ferform Upscate                                                               |       |
|                                 |                                                                               |       |
|                                 |                                                                               |       |
|                                 |                                                                               |       |
|                                 |                                                                               |       |
|                                 |                                                                               |       |
|                                 |                                                                               |       |
|                                 |                                                                               |       |
| £                               |                                                                               |       |
|                                 |                                                                               |       |

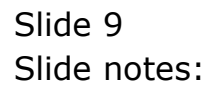

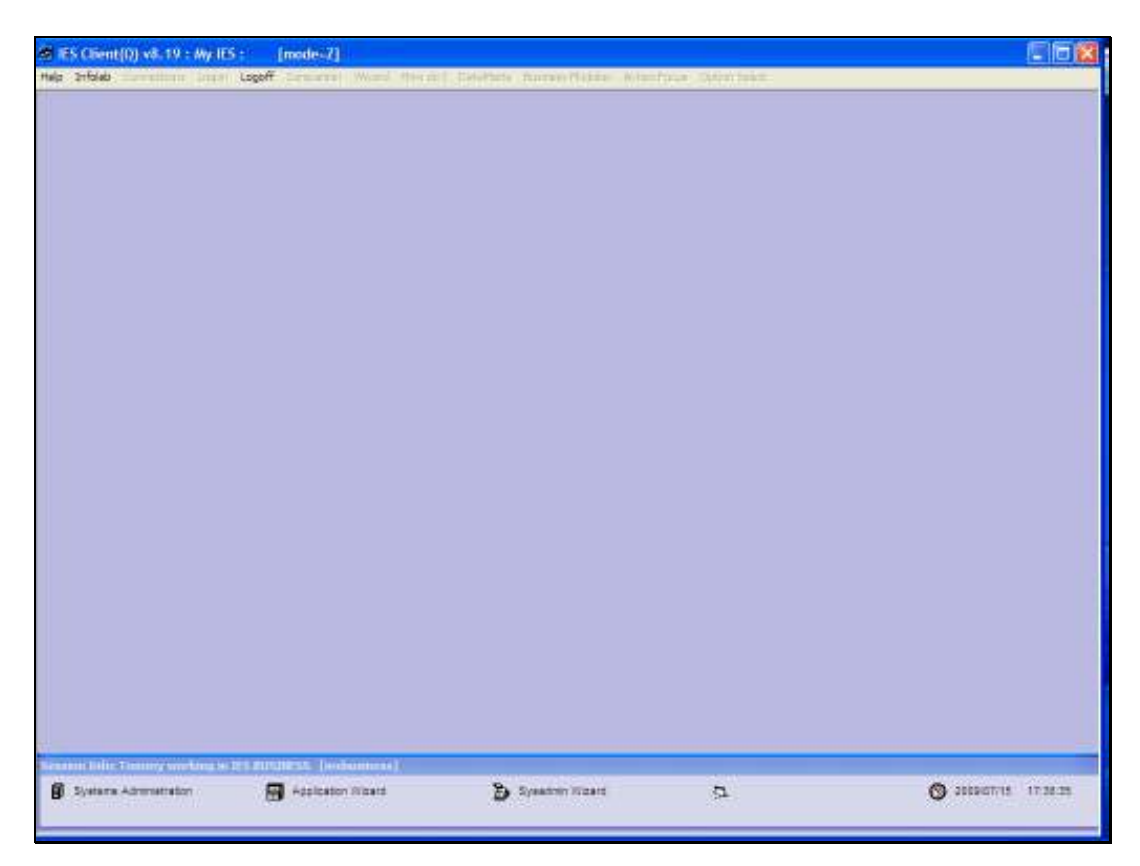

Slide 10 Slide notes:

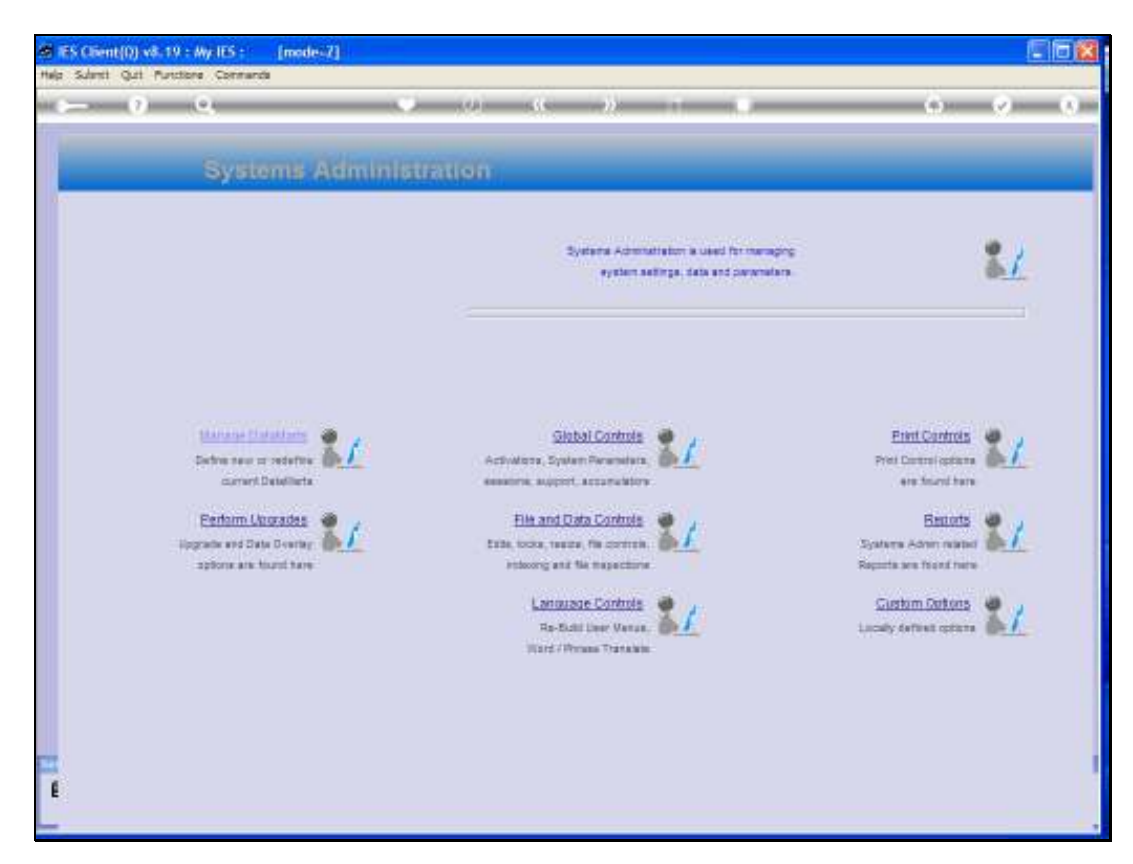

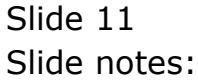

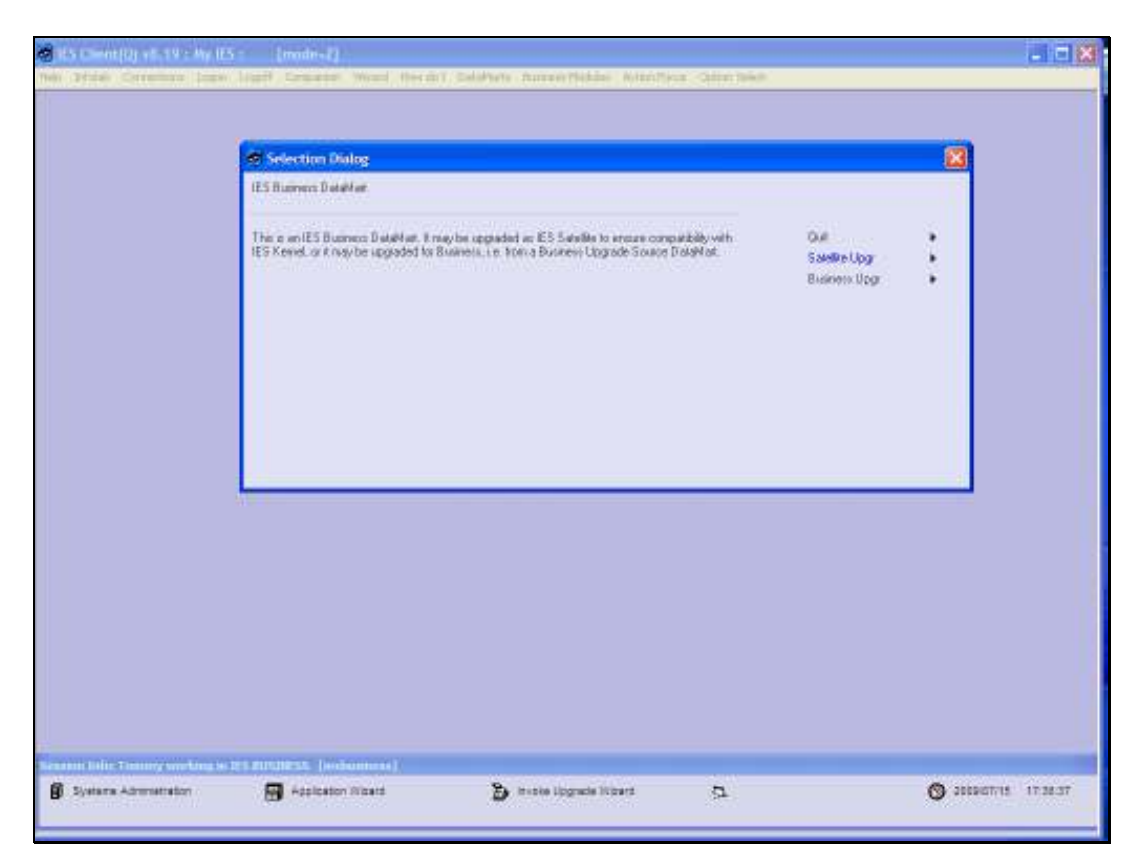

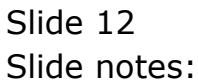

| Selection Dialog<br>IES Rumen: Upplade                                                                                                    |             |   |  |
|----------------------------------------------------------------------------------------------------|-------------|---|--|
| The Upgrade is performed from a Source warred BUSINESSUPGRADE.<br>Before controlling here, you should have deready restored the BUSINESSUPGRADE Canaditationic the Detailman. | Qui<br>Neir | : |  |
|                                                                                                    |             |   |  |
|                                                                                                    |             |   |  |

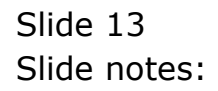

| ES OSent(0) v8.19 : Wy IES : | [mode:7]                                |       |
|------------------------------|-----------------------------------------|-------|
| e 0 0                        | <ul> <li>(4) (3) (3) (7) (1)</li> </ul> | 0 0 0 |
|                              | VERSION UPGRADE                         |       |
|                              |                                         |       |
|                              | Marrie Debrief, Willing Streaker        |       |
|                              |                                         |       |
|                              | Ketten Uzuste                           |       |
|                              |                                         |       |
|                              |                                         |       |
|                              |                                         |       |
|                              |                                         |       |
|                              |                                         |       |
| E                            |                                         | L     |

Slide notes: A Business Upgrade is always based on the source that is called BUSINESSUPGRADE, and this can only be performed when there is a BUSINESSUPGRADE Datamart currently installed, as is usual during a full upgrade of the system.

| ES Client(0) v8.19 : My IES :  Nels Submit Out Aurotore Commande | [mode-7]                                                                            |       |
|------------------------------------------------------------------|-------------------------------------------------------------------------------------|-------|
| e 0 0                                                            | 🗢 (4) 435 (2) 11 (1)                                                                | 6 Ø 0 |
|                                                                  | VERSION UPGRADE                                                                     |       |
|                                                                  | Gagrees Type Descenting. Les Disclaras opprade.<br>Martie Debrait, Milling Sciences |       |
|                                                                  | Kettern Upmater                                                                     |       |
|                                                                  |                                                                                     |       |
|                                                                  |                                                                                     |       |
|                                                                  |                                                                                     |       |
| 1                                                                |                                                                                     |       |
|                                                                  |                                                                                     |       |

Slide 15 Slide notes:

| ES Client(0) v8.19 : Wy IES : | [mode-7]                                                                                     |       |
|-------------------------------|----------------------------------------------------------------------------------------------|-------|
| e 0 0                         | C 0 46 10 11 11                                                                              | 0 0 0 |
| 1                             |                                                                                              |       |
| -                             | VERSION UPGRADE                                                                              |       |
|                               |                                                                                              |       |
|                               | Gagreen Type Descouring Law Disclosure uppticle.<br>Statute Department, or strattig Official |       |
|                               |                                                                                              |       |
|                               | Ferform Lipscote                                                                             |       |
|                               |                                                                                              |       |
|                               |                                                                                              |       |
|                               |                                                                                              |       |
|                               |                                                                                              |       |
|                               |                                                                                              |       |
|                               |                                                                                              |       |
| -                             |                                                                                              |       |
| £                             |                                                                                              |       |
|                               |                                                                                              |       |

Slide 16 Slide notes:

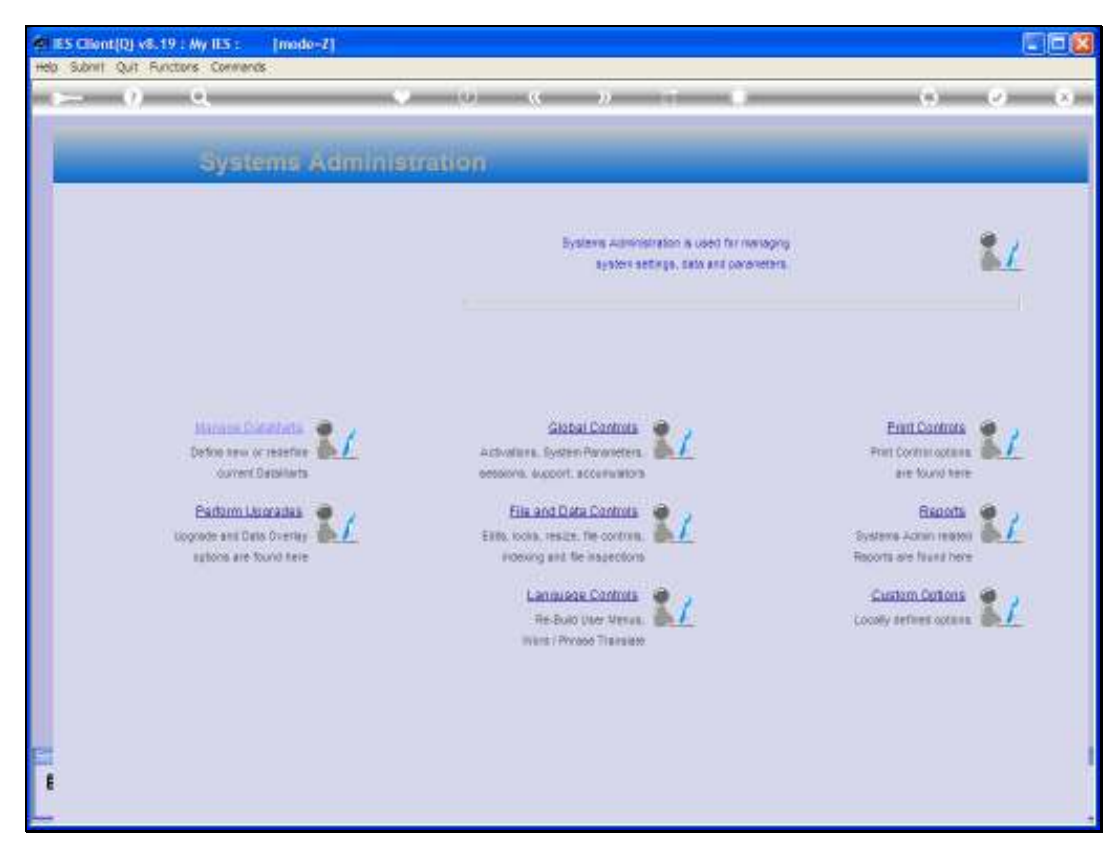

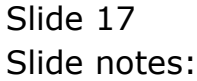

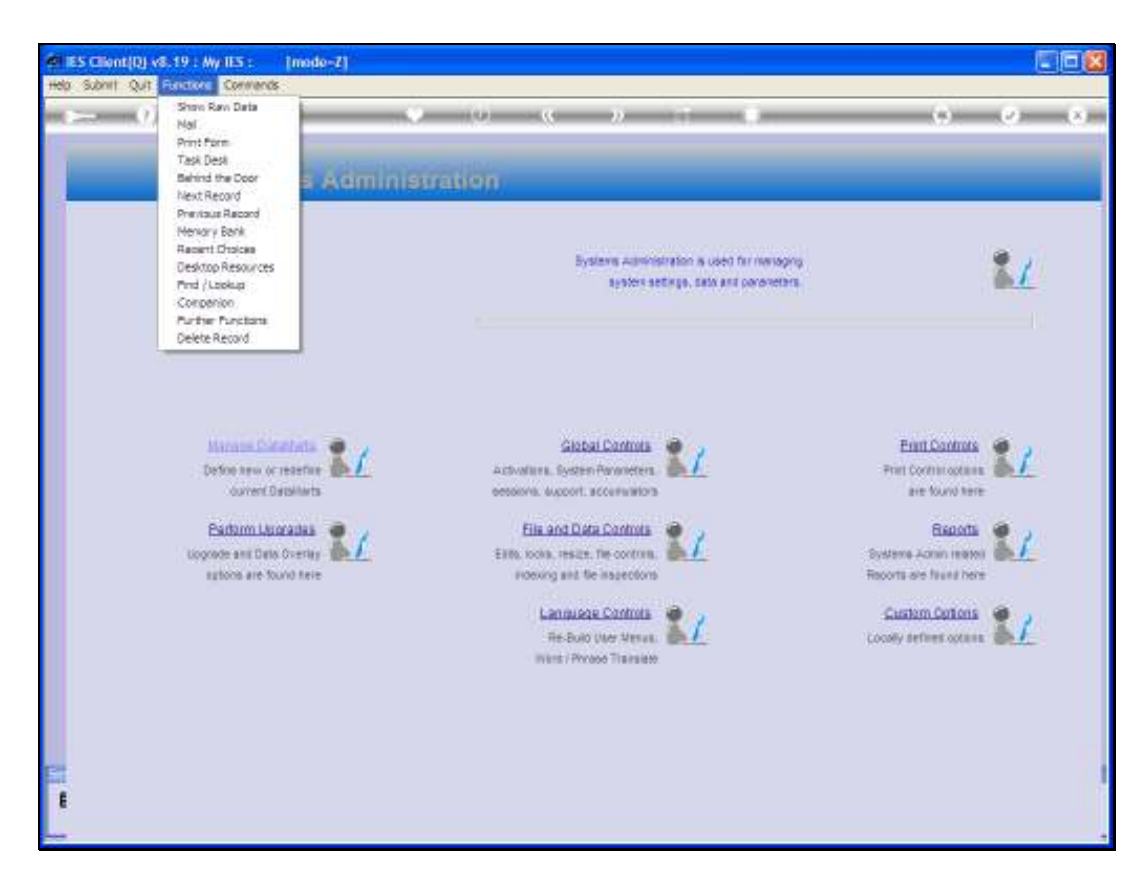

Slide notes: If we want to check the current versions of a Datamart, we can do it by choosing Functions at the top menu of any screen, and then we choose Desktop Resources.

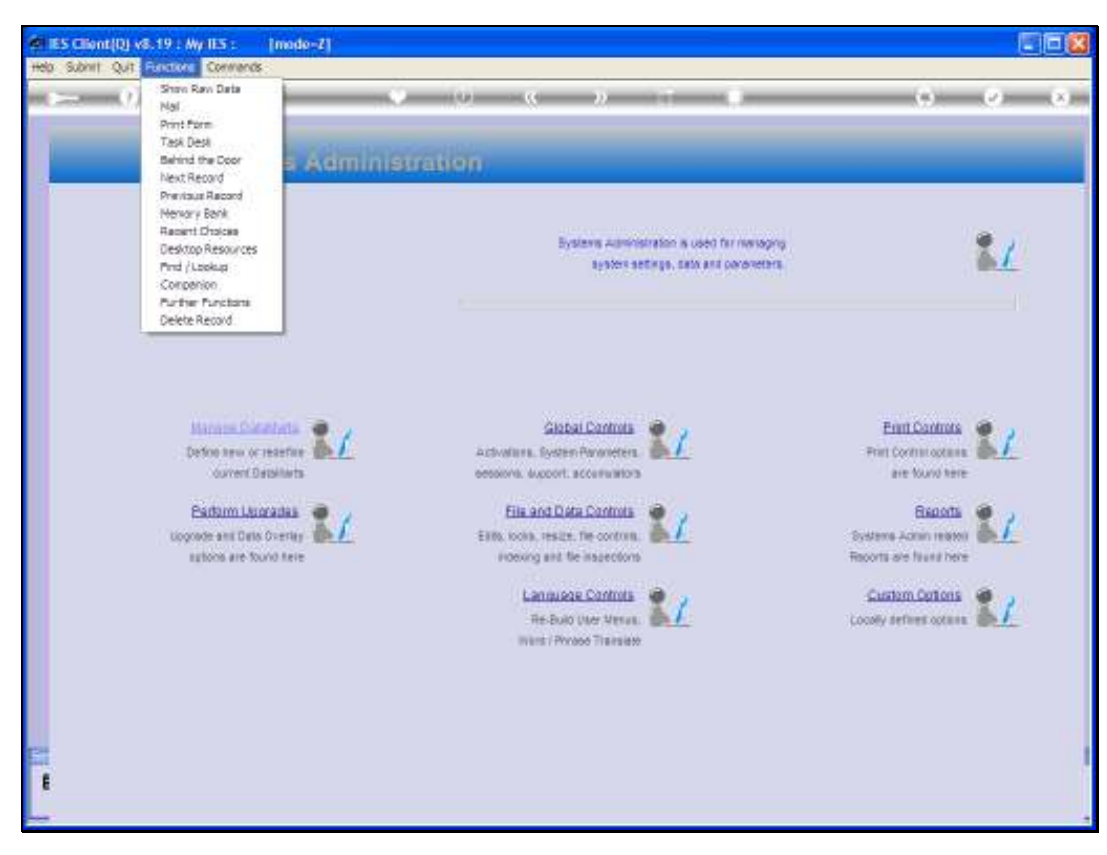

Slide 19 Slide notes:

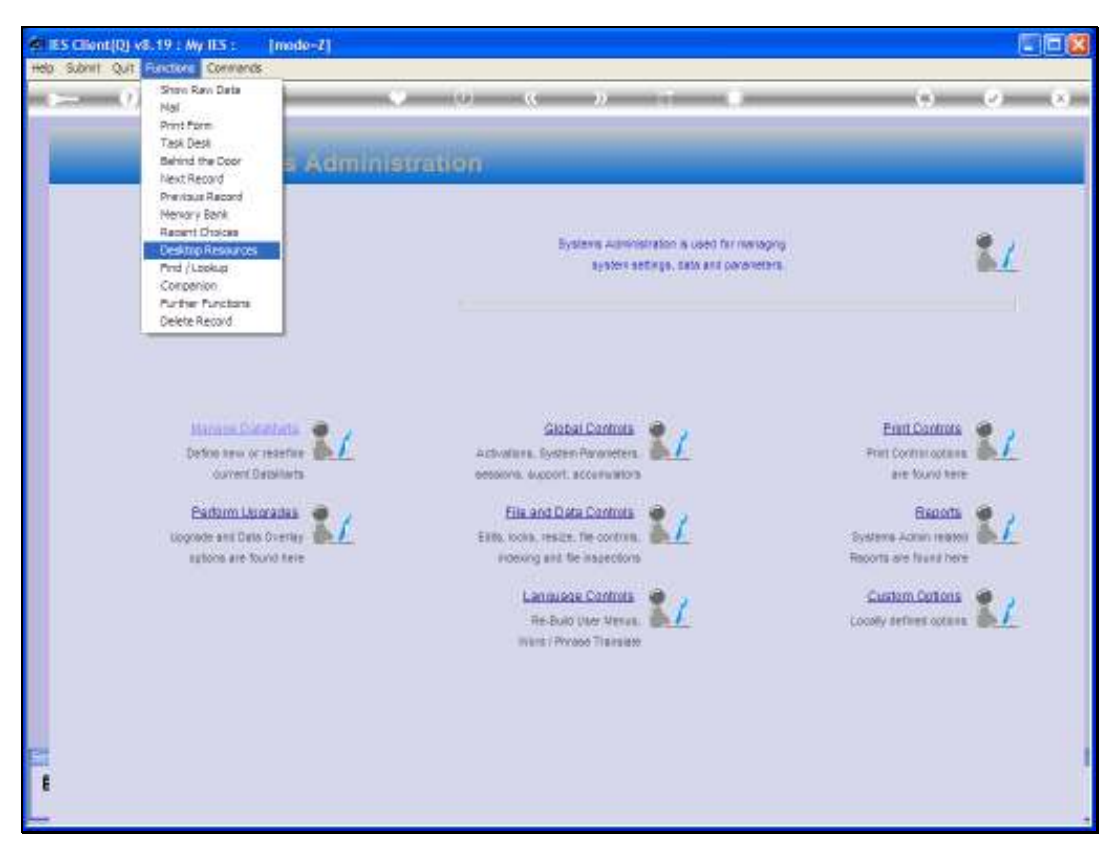

Slide 20 Slide notes:

| 🖉 15 Client (0), v6. 19 - My (13 | [node-2]                                        |                                                                                                    |                                                                                                    |             |
|----------------------------------|-------------------------------------------------|----------------------------------------------------------------------------------------------------|----------------------------------------------------------------------------------------------------|-------------|
| - 0 Q                            | 100                                             | (i) ( <b>x</b> »                                                                                                    |                                                                                                    | (4) (2) (2) |
| Sy                               | Chases a deal link to any of the                | fine Mon Kabud Bakere                                                                                                    | Hotepado(<br>Support And Aziato<br>Show Calendar<br>Vestion Calendar<br>Pie and Tauch Me<br>How, da., 17<br>Quir |             |
| Earlan<br>Logoste er<br>unteren  | m Laoradaa<br>11 Dets Overlag<br>are Sound here | File and Data Controls<br>Billio, tooks, result. The controls<br>receiving and the inspections<br>Lancuscae Controls<br>Res-build (Mer Menue<br>Name Proceed Transiete | C Systems<br>Records a<br>Castal<br>Coostly a                                                                    |             |

Slide notes: From the next menu, we choose Version Queries.

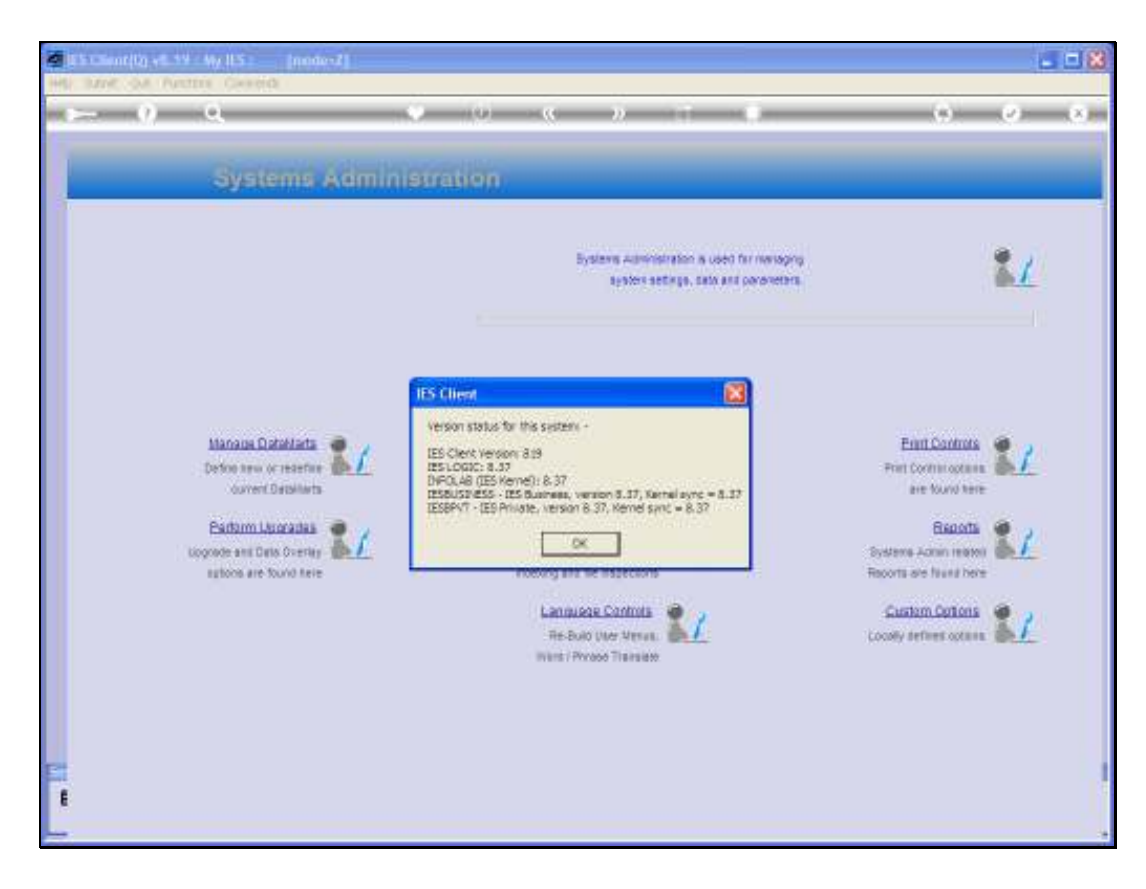

Slide notes: And this option will show the versions for the complete system, including the current Datamart.

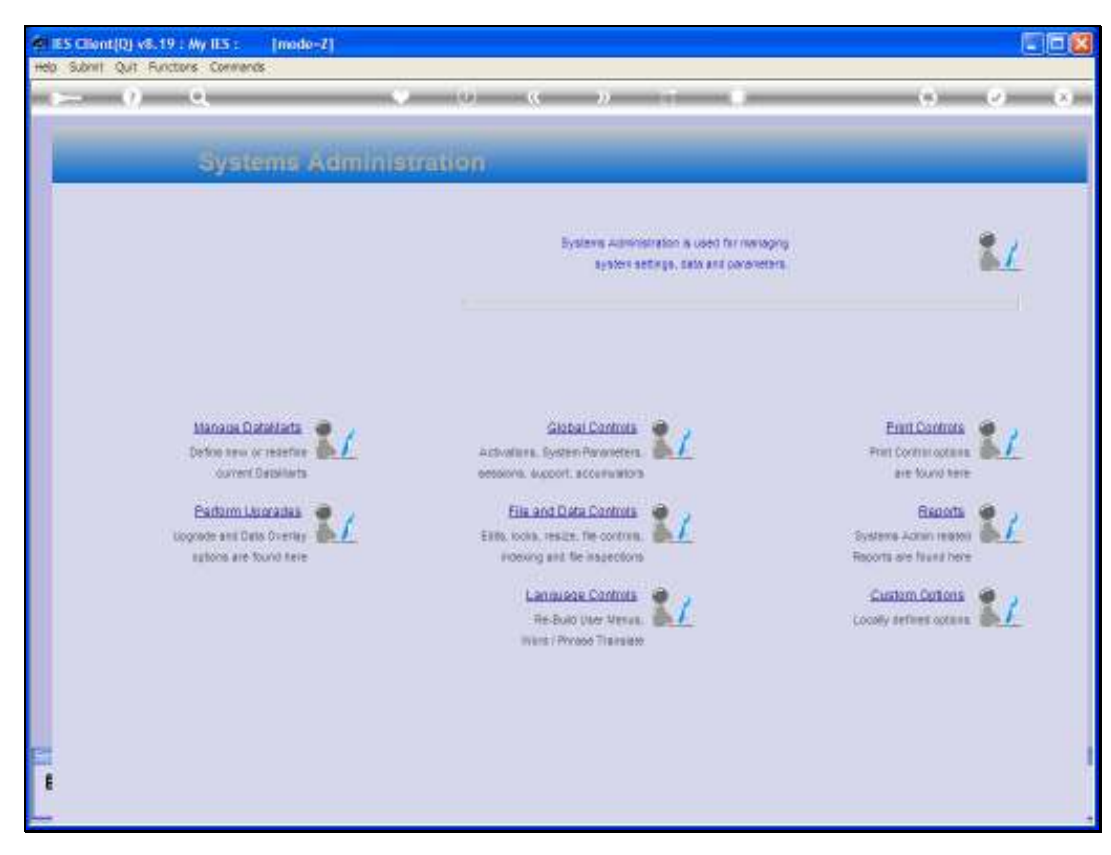

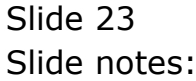